| 喜                                | 中市政府「廉能透明獎」公所廉能類申請表                                                                                                    |
|----------------------------------|----------------------------------------------------------------------------------------------------|
| 提案機關                             | 臺中市北屯區公所                                                                                                    |
| 單位主管職稱及<br>姓名                    | 民政課長:林時語                                                                                                    |
| 主要辦理人員及<br>負責工作                  | 調解幹事:許育綸,辦理法律扶助業務、地檢署業務。                                                                                                    |
| 協助辦理人員及<br>負責工作                  | 民政課辦事員:李其恩,協助網頁公告。                                                                                                    |
| 透明化措施名稱                          | 臺中市北屯區調解會線上預約法律扶助程序公開透明措施。                                                                                                    |
| 措施簡介                             | 隨著數位化時代的來臨,臺灣整體上網率逐年攀升,顯示民<br>眾高度倚賴網路的便利性,有鑑於高普及的網路使用率,本<br>所特別規劃線上預約服務,以提供民眾多元的申請管道,減<br>少現場等候的時間。                                                                                                    |
| <b>興利防弊、外部<br/>監督價值</b><br>(28%) | <ul> <li>(一)興利防弊價值:</li> <li>1. 民眾於申請期限內(前一天下午3點前),得在任何時間、地點透過網路提出申請,突破時間與空間的限制,透過線上預約的方式以提升行政效率,也響應了防疫新生活,大幅降低群聚接觸的風險。</li> <li>2. 民眾透過系統指示步驟,於手機或電腦完成送件後,本所收到 email 申請通知後可即時受理。</li> <li>(二)外部監督價值:</li> <li>1. 本所於臺中市政府建置之服務 e 櫃檯功能新增法律扶助線上申請服務,民眾送件成功後會收到 e-mail 通知有案件受理需要,可即時妥處。</li> <li>2. 民眾可於服務 e 櫃檯網站查詢申請案件進度,掌握案件作業的處理情形,隨時供查詢的即時性,而透過線上系統的建置,也同步讓本所及時瞭解目前申辦的民眾數量,加速行政效能。</li> </ul> |
| 流程標準化及公<br>開化程度<br>(28 %)        | <ol> <li>標準作業流程(如附件):</li> <li>步驟1、點選「我要線上申辦/預約」→步驟2、同意</li> <li>書,閱讀完之後,點選「同意」→步驟3、填寫基本資料,寫完之後,按畫面最下方的「送出」→步驟4、完</li> </ol>                                                                                                    |

|          | 成申請(民眾取得申請案號,可查詢申請進度,亦會收            |
|----------|-------------------------------------|
|          | 到 e-mail 通知)。                       |
|          | 2. 民眾於前台完成申請後,本所同步會收到 e-mail 通知     |
|          | 有新申請案待審查,並由承辦人至服務 e 櫃檯後台檢核          |
|          | 後點選同意申請即完成作業流程。若案件到期,線上申            |
|          | 請系統仍未結案,會自動發送 e-mail 至承辦人信箱進        |
|          | 行稽催,民眾皆可透過服務 e 櫃檯網站查詢申請進度及          |
|          | 審核結果,符合資訊公開化。                       |
|          | 1. 民眾於手機或電腦開啟「臺中市北屯區公所網站首頁→         |
|          | 便民服務→點選「服務 e 櫃台」項下或「調解業務」→          |
|          | 「網路預約法律諮詢服務」項下進行申辦,即連結臺中            |
| 系統(或措施)  | 市政府服務 e 櫃檯線上申辦系統。                   |
| 便捷性、完整性  | 2. 服務 e 櫃檯線上申辦系統首頁→申辦查詢→進度查詢        |
| 及安全性     | (含取消)→輸入案號及密碼即可查詢進度及結果。             |
| (18%)    | 3. 服務 e 櫃檯網站為臺中市政府權管,相關資安維護與管       |
|          | 理依照承攬廠商與臺中市政府合約規範辦理。                |
|          | 4. 受理案件經承辦人於期限內完成審查後至統點選結案,         |
|          | 可即時更新處理進度。                          |
|          | 1. 民眾可透過本所官網和服務櫃臺取得法律諮詢的相關資         |
|          | 訊(例如本所諮詢時間或律師簡歷)                    |
| 民眾使用情形   | 2. 歷次線上收件數量統計:                      |
| (18%)    | (1)110年度法律諮詢共計1569件,線上收件185件        |
|          | (2)111年度法律諮詢共計1927件,線上收件206件        |
|          | (3)112年度法律諮詢共計2137件,線上收件219件        |
|          | 1. 本所首創線上預約申請系統,節省民眾現場等候的時          |
| 創新創音作為   | 間,為民眾提供更友善、便利的環境                    |
|          | 2. 提供便民操作步驟指引教學,讓民眾可逐步操作,亦可         |
| (0/0)    | 由申請人家屬、親友及其他人協助下,為不便使用網路            |
|          | 之對象(例如:年長者)代為辦理                     |
| 相關附件     | 線上申請法扶預約(便民操作步驟指引)                  |
|          | <u># 名:許育給</u>                      |
| 联级空口     | 雷話:24606000轉6521                    |
| キャック 図 ビ | e-mail: peterhsu@taichung gov tw    |
|          | e mart percention caronang. Bott cu |

# 線上申請法扶預約

(便民操作步驟指引)

## 【電腦】

1.查詢「台中市北屯區公所」

| Google | 1. 北屯區公所 × 🦆 💿 🔍                                                  |      |
|--------|-------------------------------------------------------------------|------|
|        | Q 全部 Q 地圖 L 圖片 回新聞 Ⅰ影片 :更多 工具                                     | amt, |
|        | 約有 1,670,000 項結果 (搜尋時間: 0.41 秒)                                   |      |
|        | taichung.gov.tw     https://www.beitun.taichung.gov.tw            |      |
|        | 臺中市北屯區公所<br>臺中市北屯區區公所、最新消息、活動訊息、政風宣導、招標訊息、機關徵才、電子書、人口統計、<br>影音專區. |      |
|        | 各課室簡介<br>1區長室 · 2劃區長室 · 3主任秘書室 · 4民政課(综理民政事項管理業務                  |      |
|        | 社會課<br>1.裏助综理社會課業務·2.特殊境遇家庭扶助·3.主管會報及里幹事工                         |      |
|        | 便民服務<br>鄰里編組宣導資料·住別平等、家庭暴力及性償害防治 · 調解業務 · 常                       |      |
|        | 最新消息<br>17. 有關行政院機業委員會動植物防疫檢疫局通知112年荔枝棲象化學                        |      |
|        | taichung.gov.tw 的其他相關資訊 »                                         |      |

## 2.本所首頁的功能橫軸,點選「便民服務」

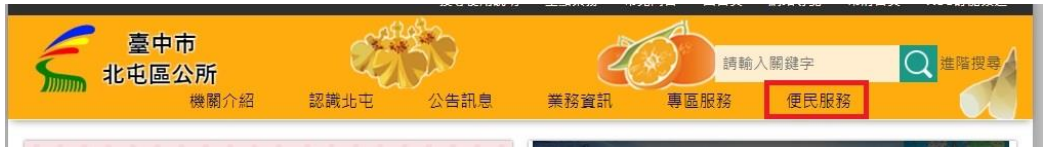

## 3.下方白色欄位,點選「服務 e 櫃台」

| 臺中市<br>北屯區公所<br>機關介紹         認識地屯         公告訊息 | ● ● ● ● ● ● ● ● ● ● ● ● ● ● ● ● ● ● ● |
|------------------------------------------------|---------------------------------------|
| 現在位置▶ 首頁 > 便民服務                                |                                       |
| 便民服務                                           |                                       |
| 鄰里編組宣導資料                                       | 性別平等、家庭暴力及性侵害防治                       |
| 調解業務                                           | 常見問答                                  |
| 服務e價檯                                          | 旅遊景點                                  |
| 公共藝術                                           | 雙語詞彙                                  |
| 線上電子書                                          | 檔案服務                                  |
| 檔案應用申請                                         | 相關連結                                  |
| Facebook粉絲園                                    | 臺中市北屯區公所藝文走廊管理使用要點                    |
| 低收入戶子女就學交通補助費申請                                | 市政信箱                                  |

## 4.「機關/單位」欄位,選擇「北屯區公所」與「調解委員會」

| 単分子<br>単分子                                                                                                    | 取務分類     請選擇                                                                                           | ④ ◆                                                |
|----------------------------------------------------------------------------------------------------|----------------------------------------------------------------------------------------------------|----------------------------------------------------|
| 選携什麼 講師人中帶項目名隔關課       推開/單位 止屯公所木, 選擇要員會本       第         運費       運費         課費結果          服務一一覽表,點選「法律諮詢服務預約」          ● 幹那路       #地田田 公用要告       重要         ■ 幹部服務       #地田田 公用来告       正         ● 幹部服務       #地田田 公用要告       正         ● 財服務        #地田田 公用来告       重要         ● 財服務        #地田田 公用来告       正         ● 財服務         「       「         ● 財服務             ● 財服務              ● 財服務               ● 財服務                                                         <                                                                                                    | <ul> <li>(1) (1) (1) (1) (1) (1) (1) (1) (1) (1)</li></ul>                                             | 1 余 ◆                                              |
| 重調       重調         世報       世報         服務一覽表,點選「法律諮詢服務預約」       ●         ●       ●         ●       ●         ●       ●         ●       ●         ●       ●         ●       ●         ●       ●         ●       ●         ●       ●         ●       ●         ●       ●         ●       ●         ●       ●         ●       ●         ●       ●         ●       ●         ●       ●         ●       ●         ●       ●         ●       ●         ●       ●         ●       ●         ●       ●         ●       ●         ●       ●         ●       ●         ●       ●         ●       ●         ●       ●         ●       ●         ●       ●         ●       ●         ●       ●         ●       ●         ●       ● <th><ul> <li>● ● 個人化専協 (小)</li> <li>● ● 個人化専協 (小)</li> <li>● ● ● ● ● ● ● ● ● ● ● ● ● ● ● ● ● ● ●</li></ul></th> <th>⊕ 🛞 🗲<br/>欄辦理<br/>✔</th> | <ul> <li>● ● 個人化専協 (小)</li> <li>● ● 個人化専協 (小)</li> <li>● ● ● ● ● ● ● ● ● ● ● ● ● ● ● ● ● ● ●</li></ul> | ⊕ 🛞 🗲<br>欄辦理<br>✔                                  |
|                                                                                                    | <ul> <li>● ◆ 個人化專區 ④</li> <li>● 前班擇 →</li> <li>● 請班擇 →</li> <li>● 請班擇 →</li> <li>● 請班擇 →</li> </ul>    |                                                    |
|                                                                                                    | <ul> <li>● ● ● ● ● ● ● ● ● ● ● ● ● ● ● ● ● ● ●</li></ul>                                               | <ul> <li>④ 会 S</li> <li>橋 新理</li> <li>✓</li> </ul> |
| 申辦服務         進找什麼 簡雜人中辦項目名稱關鍵字 顧問/單位 此屯公所ו 圓解委員會ו 顧務分類         (四)         (四)         <                                                                                                    | <ul> <li>              前班擇</li></ul>                                                                   | 慣辦理                                                |
| 建設什麼                                                                                                    | ▲ 請選擇 ▼           務分類         線上申辦         臨           場及投票         ▼                                  | ₩ NH 理                                             |
| 選尋結果         地セ公所-講解委員會 服務一覺表         序       標題         1       法律話胸服務預約         畫面最下方,點選「我要線上申辦/預約」            臺中市政府 服務 e 櫃台         申瞭服務 場地程備 公用廣面欄         其面積         Тaichung City e-Services                                                                                                    | 務分類 線上申辦 箇代<br>學及投票                                                                                    | 攌<br>舯理                                            |
| 》搜尋結果<br>比电公所-調解委員會 服務一覧表<br>序 標題 照<br>1 法律請詢服務預約 照母<br>畫面最下方,點選「我要線上申辦/預約」<br>臺中市政府 服務e櫃台 申辦服務 場地程借 公用藥香餐 對<br>Taichung City e-Services                                                                                                    | 務分類 線上申辦 臨村<br>単及投票 🖌                                                                                  | 慣辦理                                                |
| 此电公所-調解委員會 服務一覧表<br><u>序</u><br>1 法律結論服務預約<br>畫面最下方,點選「 <b>我要線上申辦/預約」</b><br>豪中市政府 服務e櫃台 <sup>申擦服務</sup> 場地租借 公用廣告欄 封                                                                                                    | 務分類 線上申辦 臨<br>發及投票 ✔                                                                                   | 欄辦理                                                |
| 方     1       1     法律議論服務預約       畫面最下方,點選「我要線上申辦/預約」       臺中市政府服務e櫃台       事物服務 應櫃台       正ichung City e-Services                                                                                                    | 677794 新二中初 1931                                                                                       |                                                    |
| 1 法律結确服務預約 期<br>畫面最下方,點選「 <b>我要線上申辦/預約」</b>                                                                                                    | ₩及投票 · · ·                                                                                             | ×                                                  |
| 畫面最下方,點選「 <b>我要線上申辦/預約」</b>                                                                                                    |                                                                                                    |                                                    |
| <ul> <li> <b>i</b> 頁 / 申辦服務 / 申辩服明     </li> <li> <b>法律諮詢服務預約</b> <ul> <li>             線上申辦/預約             臨櫃申辦         </li> </ul> </li> </ul>                                                                                                    | <b>生</b> 度查詢 🔶 個人化專區                                                                                   | (j) ( <del>1)</del> (;                             |
| 線路申請辦理 税由现得制料理                                                                                                    |                                                                                                    |                                                    |
| 6日(工作日)                                                                                                    |                                                                                                    |                                                    |
| 2 是否須電子繳費<br>無                                                                                                    |                                                                                                    |                                                    |
| 3 相關表單                                                                                                    |                                                                                                    |                                                    |
| ※為提供使用者有文書軟體遵揮的權利,本文件為ODF開放文件格式,建議你安裝免費開源軟體(https://                                                                                                    | www.ndc.gov.tw/cp.aspx?                                                                                |                                                    |
| n=32A75A78342B669D&s=41F160FA9EF25A20)或以您慣用的軟體開啟文件。<br>流程圖                                                                                                    |                                                                                                    |                                                    |
| 中請書                                                                                                    |                                                                                                    |                                                    |
| 範例                                                                                                    |                                                                                                    |                                                    |
| 其他文件                                                                                                    |                                                                                                    |                                                    |
|                                                                                                    |                                                                                                    |                                                    |

### 7.同意書,閱讀完之後,點選「**同意**」

#### 申請同意書

◎「臺中市政府服務e檯檯」網路預約同意書 數經您使用「臺中市政府服務e櫃檯」線上預約功能,在使用本功能之前,請您務必鲜闌下列說明: 網路預約請於預約日前1天(下午3時前)至當天完成申請。例際日申請請於預約日前1天至當天完成申請。 编始受理預約項目及預約時段做由各機關自行設定開放,如欲查期受理預約項目,請點選「總上預約」或 經治各機關電話聯絡。 査問各項申辦案件之申請人・應備證件・注意事項・規費及受理機關・請點選「申請照明」・ 為利各機關與您聯繫,請填寫聯絡電話或電子堅件, 如飲取活案件・請於以電話聯發預約之機關・ 每人每天僅可預約1個時段,經預約成功而未至申讀機關辦理,逾3次以上者,將於8個月內暫停總上預約申請之服務。 預約經確認後,凡超過預約時間15分鐘以上,取消預約,請重新現場取號等待。 辦理申請奏件中,若為CA申辦項目;須先使用您的憑證進行驗證;始可使用「臺中市政府服務e櫃檯」所提供之網路申請服務。 利用了臺中市政府服務e櫃檯。網路申請服務,如未依受理簽號的定,於一定期間內端足申請案件將書證明文件時,申請人同意受理偿關傳註網該申請 £ . 申請人於辦理案件申請時同意詳填聯絡電話及住址等通訊資訊,以利資料處理和鄭哥作業進行;若因申請人未填寫個人通訊資訊或資訊填寫續歸致受理 機關無法正確完成申請案件處理時,該申請案件延遲處理或無法處理之後果由申請人自行承擔。 申請人用「臺中市政府服發e櫃畫」網路申請內容之導訊;如經不可抗担之外力(如斷電、斷線、網路傳輸鹽臺等)干濃而導致導送時間延遲;基或無法法 收·傳送致影響申請人權益時,各受理機關不負任何責任。 申請人使用本編踏申請服務(有下列情形之一者(臺中市政府得総止其使用)並由申請人負相關之法律責任: (1) 有竊取·更改·破壞他人資訊情事者。 (2) 有擅由複製他人資訊講書·講載情事者。 (3) 散福電服信書者· (4) 有盜用他人資訊申請案件者· (5) 瀕取非經所有者正式開放或授權之資源· (6) 其他有危害通信或違反法令之情事者· 申請人因本同意書第5點之規定而终止其「臺中市政府服務e櫃畫」辦理申請素件權利時,得提出申問,如經「臺中市政府服務e櫃畫」系统管理機關調 査認為有理由時、得恢復其權利・ 獣經使用臺中市政府服務e個種,本編站所提供之各項網路服務,部分需要您提供個人資料,為遵守個人資料保護法規定,在您提供個人資料前,依法 告初下別事項: (1) 本府獲取您的個人資料種類如下: A. 識別類個人資料(例如:中·共文姓名:圖房學分理統一編號:識別碼·攀生或員工理號·聯絡電話號碼·地址·性別·出生地·電子製遞地址· 帳戶號碼與戶名·其它識別證號或電子識別標置)。 B. 特徵類(例如:出生年月日·國籍·個人照片·筆跡與紙本文件)·社會情況類(例如:職業·學經歷)· (2) 本府將依個人資料保護法及相關法令之規定下:依陽私檔保護政策:蒐集・處理及合理利用您的個人資料。 (3) 您可依個人資料保護法第3條規定,就您的個人資料向本府行使之下列權利: A. 查詢或請求開覽· B. 請求製給複製本 · 0.請求補充或更正· D. 請求停止蒐集 · 處理及利用 · E. 請求刪除。 (4) 您因行使上述權利而導致封您的權益臺生減損時,本府不負相關賠償責任・另依個人資料保護法第14 條規定)本府得動收行政作業費用・ (5) 若您未提供正確之個人資料(本府將無法為您提供特定目的之相關業務。 (8)若您不同意上达聲明內容,請勿於本編站內提供您的個人資料,另本網站多數服發無須提供您的資料也可這行瀏覽,並不影響您資訊瀏覽的檔益。 如需服務請治管理者信箱・ (7) 臺中市政府資訊中心保有條訂本告知內容之權利,修正時亦同,以上條文參考自中華民國資料保護協會。 (8) 依北屯公乐-調解器員會之法規,蒐集姓名、晏分證字(居留證)號、申請人聯絡電話、申請人E-Mail、申請人行動電話、預約時間欄位 按下「同意」 耀爸 / 視同申請人已仔細書開明白上述各條規定 / 並完全同意遵守各條款之約定 ·

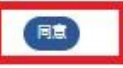

## 8.填寫基本資料,寫完之後,按畫面最下方的「送出」

| 全中市政府 服務 e 櫃 台     申解服務 場地租借 公用廣告欄 進度直詢                         |
|-----------------------------------------------------------------|
| 首頁 / 線上申錄/預約<br>建議備妥所有資料後再進入此頁面開始填寫資料,間罟(未輸入資料)30分鐘後,格自動導回網站首頁。 |
| 建議備妥所有資料後再進入此頁面開始填寫資料,間置(未輸入資料)30分鐘後,將自動導回網站首頁。                 |
|                                                                 |
| ▶ 注律該鉤服務預約                                                      |
| ■ / △   + # # # # # # # # # # # # # # # # # #                   |
| 申辦項目單位:北屯公所-調解委員會 申請日期:2023-04-18                               |
|                                                                 |
|                                                                 |
| 基本資料                                                            |
|                                                                 |
| (20快)中超入对石。<br>                                                 |
|                                                                 |
|                                                                 |
| 通訊資料(電話或手機可擇一輸入)                                                |
|                                                                 |
| (必填) 申請人E-Mail信箱:                                               |
| 體輸入申請人E-Mail/信賴                                                 |
| 请填寫正確的e-mail,申辦結果將以e-mail通知                                     |
| (必填) 申請人行動電話:                                                   |
| 調範入年離人行動電話                                                      |
| 唐填寫行動電話,範例:0910123456                                           |
| (必填) 申請人聯絡電話(市話):                                               |
| ]<br>] 雜入年號入聯絡電話(市話)                                            |
| 题例:04-22289111#1234                                             |
|                                                                 |
| 申請資料                                                            |
| (必填)預約時間 [臺灣時候] ,預約人或團數: 1 人或團                                  |
| ◎驗證碼: 禮納人熟經碼 77777次 ■24 60                                      |

攝作開豐劉數 29分43 秒

# 線上申請法扶預約

(便民操作步驟指引)

【手機】

## 1.查詢「台中市北屯區公所」

| =                                     | Goo                                    | gle             |   |
|---------------------------------------|----------------------------------------|-----------------|---|
| Q 北屯                                  | 區公所                                    |                 |   |
| 全部 地圖                                 | 圖片 新聞                                  | 影片 購            | 沕 |
|                                       | a google.com                           | Û               |   |
| 臺中市北屯區2<br>3.5 ***** * (322)          | 2所 :                                   | -               |   |
| 位於臺中的鄉鎮市區                             | 公所·營業時間<br>評論 相片 關                     | 240+<br>於       |   |
|                                       |                                        |                 |   |
| 致電 規劃                                 | 路線 分享                                  | 網站              |   |
| <b>9</b> 406台中市北                      | 屯區崇德路三段10號                             | <b>•</b><br>北屯區 |   |
| <ul> <li>         ・結束     </li> </ul> | 營業時間:17:00 🗸                           |                 |   |
| 04 2460 600                           | D                                      |                 |   |
| S beitun.taichur<br>https://www.bei   | ig.gov.tw<br>:un.taichung.gov.tw       | I               |   |
| 臺中市北屯區2<br>臺中市北屯區區公所<br>標訊息·機關徵才·電    | 公所<br>·最新消息·活動訊息·政風1<br>電子書·人口統計·影音專區. | 宣導 · 招          |   |
| 各課室簡介                                 |                                        |                 |   |
| 社會課                                   |                                        |                 |   |

2.本所首頁的功能橫軸,點選「**便民服務」** 

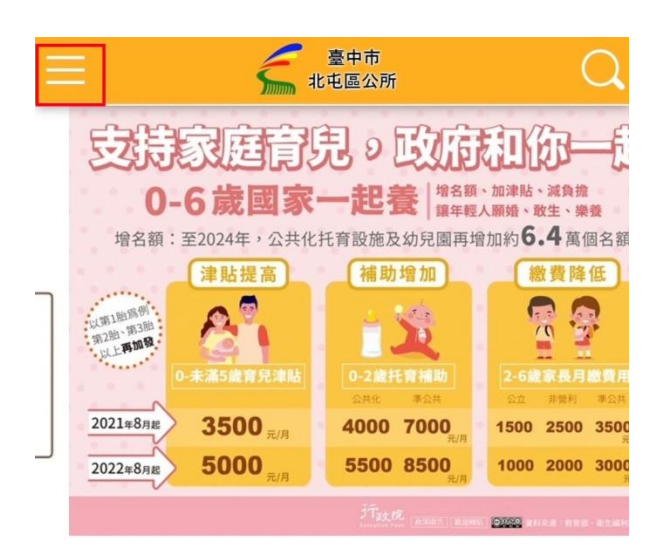

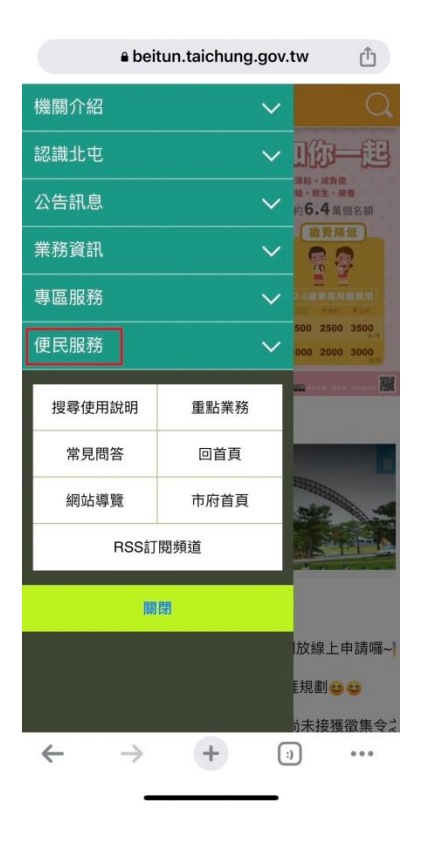

3.下方白色欄位,點選「服務 e 櫃台」

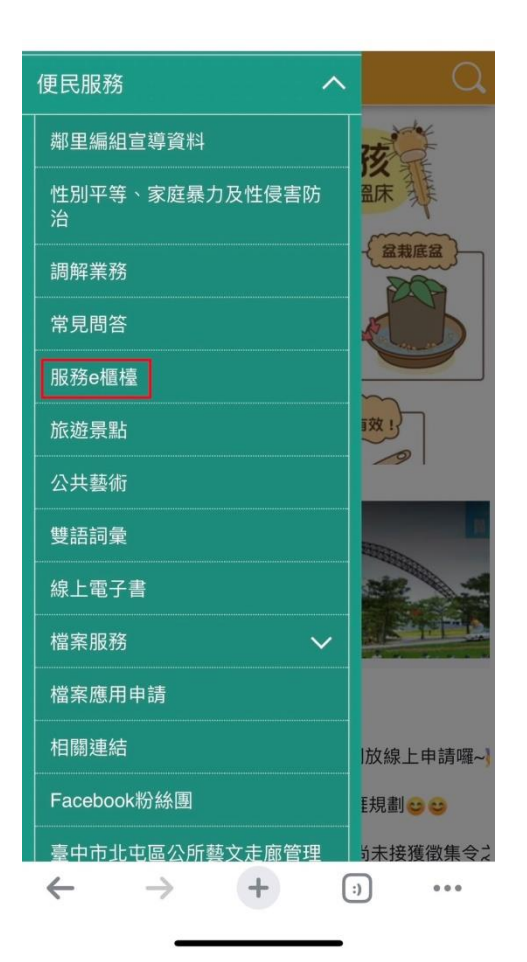

4.「機關/單位」欄位,選擇「北屯區公所」與「調解委員會」

| ■ 於 <sup>臺中市政府</sup> 服務e櫃台<br>Taichung City e-Services |  |
|--------------------------------------------------------|--|
| ::: 首頁 / 申辦服務                                          |  |
| ●申辦服務                                                  |  |
| 服務分類 請選擇                                               |  |
| 查詢 重填 展開                                               |  |

|                                                                    | TAIDLAG OT FORMERANDIT                                                                                                    |
|--------------------------------------------------------------------|----------------------------------------------------------------------------------------------------|
| :首頁                                                                | / 申辦服務                                                                                                    |
| •                                                                  | 申辦服務                                                                                                    |
|                                                                    | 想找什麼                                                                                                    |
|                                                                    | 請輸入申辦項目名稱關鍵字                                                                                                    |
|                                                                    | 請選取或輸入關鍵字 ▼<br>機關/單位 請選取或輸入關鍵字 ▼                                                                                                    |
|                                                                    | 服務分類 請選擇 ◇                                                                                                    |
| Ξ                                                                  | ✓ ★ 素中市政府 版務e櫃台                                                                                                    |
| : 首頁 /                                                             | Taichung City e-Services                                                                                                    |
| : 首頁 / 「<br><b>) 申</b><br>想                                        | ▲●●#AW Taichung City e-Services<br>辦服務<br><b>非服務</b><br>\$H服務                                                                                                    |
| : 首頁 / · · · · · · · · · · · · · · · · · ·                         | ▲●●●#AW Taichung City e-Services<br>謝服務<br><b>非服務</b><br>乾什麼<br>輸入申辦項目名稱關鍵字                                                                                                    |
| : 首頁 / 「<br>● 申<br>想                                               | #服務<br>#服務<br>\$HL<br>\$<br>\$<br>\$<br>\$<br>\$<br>\$<br>\$<br>\$<br>\$                                                                                                    |
| : 首頁 / 「<br>● 申<br>想<br>想<br>服                                     | ▲ Taichung City e-Services<br>辦服務<br>非服務<br>此什麼<br>輸入申辦項目名稱關鍵字<br>請選取或輸入關鍵字 ▲<br>可巴公所<br>南也公所<br>南也公所                                                                                                    |
| : 首頁 / 」<br><b>● 申</b><br>想<br>思<br>機                              | WHAN     Taichung City e-Services       #服務       #服務       #服務       #加務       新聞目名兩關鍵字       新選取或給入開鍵字       期單位       斯選取或給入開鍵字       期單位       西屯公所       世屯公所       雙原公所                                                                                                    |
| : 首頁 / 」<br>• 申<br>· 想<br>· 機<br>· 服                               | WHAN     Taichung City e-Services       #服務       #服務       #服務       #服務       #個務       動單位       請選取或給入開鍵字       通知公所       地屯公所       豐原公所       大里公所       太平公所                                                                                                    |
| <ul> <li>申封</li> <li>想</li> <li>想</li> <li>提</li> <li>地</li> </ul> | WHAN     Taichung City e-Services       #服務       #服務       #服務       #加務       #加務       #加務       #加務       #加務       #加務       #加務       #加務       #加務       #加務       #加務       #加務       #加務       #加務       #加務       #加務       #加格       #加格       #加格 </td |

| E 244                    | <sup>臺中市政府</sup> 服務e櫃台<br>Taichung City e-Services |
|--------------------------|----------------------------------------------------|
| :: 首頁 / 申辦服務             |                                                    |
| 谢 申辦服務                   | i                                                  |
| 想找什麼                     |                                                    |
| 請輸入申                     | 辦項目名稱關鍵字                                           |
|                          | 北屯公所 × -                                           |
| 機關/單位                    | 請選取或輸入關鍵字 🔺                                        |
| 服務分類                     | 周解委員會                                              |
| 查讀                       | 民政課                                                |
| 🌏 搜尋結果                   | 農業及建設課                                             |
| 北屯公所 服務                  | 人文課<br>秘書室                                         |
| 1<br>檔案應用申詞              | 青                                                  |
| $\leftarrow \rightarrow$ | + :) ····                                          |

------

5.服務一覽表,點選「法律諮詢服務預約」

| 服務分類 請選擇                                                                                                    |
|----------------------------------------------------------------------------------------------------|
| 查詢 重填 展開                                                                                                    |
| ● 搜尋結果                                                                                                    |
| 北屯公所-調解委員會 服務一覽表                                                                                                   |
| 1<br>法律諮詢服務預約<br>線上申辦                                                                                              |
| 臨櫃辦理                                                                                                    |
|                                                                                                    |
|                                                                                                    |
|                                                                                                    |
| Copyright © 2022 臺中市政府 版權所有<br>如有其他市政問題、具體檢舉、建議或陳情案件,請直撥1999(外縣<br>市撥04-22203585)、 利用 1999文字應答服務 或 臺中市政府陳情整<br>合平台 |
| $\leftrightarrow$ $\rightarrow$ $+$ $\Rightarrow$ $\cdots$                                                         |

| E Anter Bartage Bartage Barta |  |
|----------------------------------------------------------------------------------------------------|--|
| :::首頁/ 申辦服務/ 申辦說明                                                                                                    |  |
| 🜏 法律諮詢服務預約                                                                                                    |  |
| 線上申辦/預約<br>網路申請辦理 臨櫃申辦<br>親自現場辦理                                                                                                    |  |
| 1 作業天數                                                                                                    |  |
| 6 日(工作日)                                                                                                    |  |
| 2 是否須電子繳費                                                                                                    |  |
| 無                                                                                                    |  |
| 3 相關表單                                                                                                    |  |
| ※為提供使用者有文書軟體選擇的權利,本文件<br>為ODF開放文件格式,建議您安裝免費開源軟體<br>(https://www.ndc.gov.tw/cp.aspx?<br>n=32A75A78342B669D&s=41F160FA9EF25A20)<br>或以您慣用的軟體開啟文件。                                                                                                    |  |
| 流程圖                                                                                                    |  |
|                                                                                                    |  |
| E A Taichung City e-Services                                                                                                    |  |
| 3 相關表單                                                                                                    |  |
| ※為提供使用者有文書軟體選擇的權利,本文件<br>為ODF開放文件格式,建議您安裝免費開源軟體                                                                                                    |  |
| n=32A75A78342B669D&s=41F160FA9EF25A20)<br>或以您慣用的軟體開啟文件。                                                                                                    |  |
| n=32A75A78342B669D&s=41F160FA9EF25A20)<br>或以您慣用的軟體開啟文件。<br>流程圖                                                                                                    |  |
| n=32A75A78342B669D&s=41F160FA9EF25A20)<br>或以您慣用的軟體開啟文件。<br>流程圖<br>申請書                                                                                                    |  |
| n=32A75A78342B669D&s=41F160FA9EF25A20)<br>或以您慣用的軟體開啟文件。<br>流程圖<br>申請書<br>範例                                                                                                    |  |
| n=32A75A78342B669D&s=41F160FA9EF25A20)         或以您慣用的軟體開啟文件。         流程圖         申請書         範例         其他文件                                                                                                    |  |
| n=32A75A78342B669D&s=41F160FA9EF25A20)       或以您慣用的軟體開啟文件。       流程圖       申請書       範例       其他文件                                                                                                    |  |
| n=32A75A78342B669D&s=41F160FA9EF25A20)         或以您慣用的軟體開啟文件。         流程圖         申請書         範例         其他文件         我要線上申辦/預約                                                                                                    |  |
| n=32A75A78342B669D&s=41F160FA9EF25A20)         或以您慣用的軟體開啟文件。         流程圖         申請書         範例         其他文件         我要線上申辦/預約         承辦機關:北屯公所-調解委員會         承辦人員或單位:調解委員會                                                                                                    |  |

#### 7.同意書,閱讀完之後,點選「同意」

eservices.taichung.gov.tw

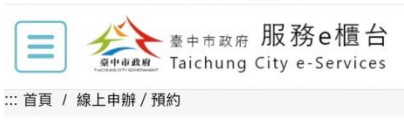

#### 🌏 申請同意書

#### ◎「臺中市政府服務e櫃檯」網路預約同意 書

歡迎您使用「臺中市政府服務e櫃檯」線上預約 功能,在使用本功能之前,請您務必詳閱下列 說明: 網路預約請於預約日前1天(下午3時前)至當天 完成申請,例假日申請請於預約日前1天至當天

完成申請。 網路受理預約項目及預約時段係由各機關自行

設定開放,如欲查詢受理預約項目,請點選 「線上預約」或 逕洽各機關電話聯絡。

查詢各項申辦案件之申請人、應備證件、注意 事項、規費及受理機關,請點選「申請說

```
明」。
```

為利各機關與您聯繫,請填寫聯絡電話或電子 郵件。

如欲取消案件,請於以電話聯繫預約之機關。

#### 用。

(5)若您未提供正確之個人資料,本府將無法為 您提供特定目的之相關業務。

(6)若您不同意上述聲明內容,請勿於本網站內 提供您的個人資料,另本網站多數服務無須提 供您的資料也可進行瀏覽,並不影響您資訊瀏 覽的權益,如需服務請洽管理者信箱。

(7) 臺中市政府資訊中心保有修訂本告知內容之 權利,修正時亦同,以上條文參考自中華民國 資料保護協會。

(8)依北屯公所-調解委員會之法規,蒐集姓 名、身分證字(居留證)號、申請人聯絡電話、 申請人E-Mail、申請人行動電話、預約時間欄 位

按下「同意」鍵後,視同申請人已仔細審閱明 白上述各條規定,並完全同意遵守各條款之約 定。

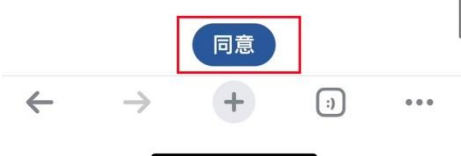

8.填寫基本資料,寫完之後,按畫面最下方的「送出」

eservices.taichung.gov.tw <sub>臺中市政府</sub> 服務e櫃台 Ξ ※中市政府 Taichung City e-Services ::: 首頁 / 線上申辦 / 預約 建議備妥所有資料後再進入此頁面開始填 寫資料,閒置(未輸入資料)30分鐘後,將自 動導回網站首頁。 → 法律諮詢服務預約 申請說明 臨櫃辦理 申辦項目單位:北屯公所-調解委員會 申請日期:2023-04-18 線上預約後到場應備文件: 1. 身分證件,以用以比對網路預約資料 基本資料 (必填)申請人姓名: 請輸入申請人姓名 (必填)身分證字(居留證)號: (請輸入身分證字(居留證)號 通訊資料(電話或手機可擇一輸入) (必填) 申請人E-Mail/言符 <sub>臺中市政府</sub>服務e櫃台 Ξ अग्रेम्स्स् Taichung City e-Services (必填)申請人行動電話: 請輸入申請人行動電話 請填寫行動電話,範例:0910123456 (必填)申請人聯絡電話(市話): (請輸入申請人聯絡電話(市話) 範例:04-22289111#1234 申請資料 (必填)預約時間 選擇時段 , 預約人或團數: 1 人或團 \*驗證碼: 請輸入驗證碼 BofM\_ **(**) 送出 重填表單 ~ + (;) ...  $\rightarrow$